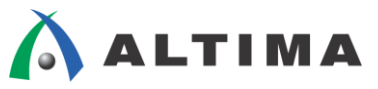

# Quartus II はじめてガイド EDA ツールの設定方法

ver.14

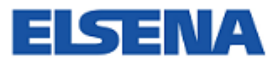

2015 年 4 月 Rev.1.1

ELSENA,Inc.

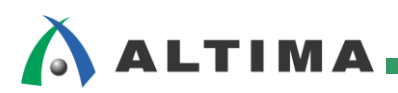

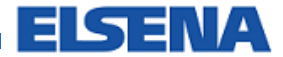

# Quartus II はじめてガイド EDA ツールの設定方法

# <u>目次</u>

| 1. | はじめに                           | 3   |
|----|--------------------------------|-----|
| 2. | サポート環境                         | 4   |
| 3. | 操作方法                           | 5   |
| 3  | -1. 論理合成ツールとのインタフェース設定         | 5   |
| 3  | -2. シミュレーション・ツールとのインタフェース設定    | 7   |
|    | 3-2-1. 設定方法                    | 7   |
|    | 3-2-2. ネットリスト・ファイルの生成          | 9   |
| 4. | NativeLink の設定                 | .11 |
| 4  | -1. 環境の設定                      | .11 |
| 4  | -2. EDA Tool Settings の設定      | 12  |
|    | 4-2-1. 論理合成ツールの場合              | 12  |
|    | 4-2-2. <b>シミュレーション・ツールの</b> 場合 | 13  |
| 改制 | 反履歴                            | .16 |

# 🔥 ALTIMA

### 1. <u>はじめに</u>

この資料は、Quartus<sup>®</sup> II 開発ソフトウェアのほかに、論理合成やシミュレーションにおいて EDA ツール<sup>※</sup>を使用する場合の設定方法をご紹介しています。

※ EDA ツール: Electronic Design Automation Tool の略で、半導体の設計作業を自動化し支援するためのソフトウェアの総称

Quartus II 開発ソフトウェアは、様々な EDA ツールとインタフェースを取ることができます。論理合成ツールか ら生成された EDIF や VQM ファイルを Quartus II 開発ソフトウェアでコンパイルするときや、Quartus II 開発ソ フトウェアで配置配線終了後に言語シミュレーション・ツールでシミュレーションを実行するときなど、EDA ツールと インタフェースを取るためには、LMF(Library Mapping File)の設定やシミュレーション用ネットリスト・ファイルを 生成させる設定が必要です。これらの設定は、EDA Tool Settings にて行います。

通常は、Quartus II 開発ソフトウェアのプロジェクト作成時に EDA Tool Settings の設定を行います。その操作 方法に関しては、本資料を入手された販売代理店の技術資料サイトにて、下記資料をご参照ください。

資料タイトル 『Quartus II はじめてガイド – プロジェクトの作成方法』

本紙では、EDA 論理合成ツールと EDA シミュレーション・ツールに着目し、プロジェクト作成後に EDA ツールの設定や変更、内容を確認する方法を紹介します。また、EDA ツールの実行を Quartus II 開発ソフトウェアの 操作フローに統合して行える NativeLink の設定方法も案内しています。

### 2. <u>サポート環境</u>

主な EDA ツールのサポート環境は、以下の通りです。

| 論理合成ツール                                                            | バージョン                  | NativeLink <sup>※1</sup> サポート |
|--------------------------------------------------------------------|------------------------|-------------------------------|
| Mentor Graphics <sup>®</sup> DK Design Suite                       | 5.0 SP5                | $\checkmark$                  |
| Mentor Graphics Precision                                          | 2014a                  | ✓                             |
| Synopsys <sup>®</sup> Synplify, Synplify Pro, and Synplify Premier | E-2014.03-SP1          | 1                             |
| シミュレーション・ツール                                                       | バージョン                  | NativeLink <sup>※1</sup> サポート |
| Aldec Active-HDL                                                   | 9.3 (Windows only)     | 1                             |
| Aldec Riviera-PRO                                                  | 2013.10                |                               |
| Cadence INCISIV Enterprise Simulator                               | 13.10.012 (Linux only) |                               |
| Mentor Graphics ModelSim <sup>®</sup> PE                           | 10.1e                  |                               |
| Mentor Graphics ModelSim SE                                        | 10.2c                  |                               |
| Mentor Graphics ModelSim-Altera                                    | 10.1e                  | ✓                             |
| Mentor Graphics Questa <sup>®</sup>                                | 10.2c                  | \$                            |
| Synopsys VCS and VCS MX                                            | 2013.06-SP1            | 1                             |

※ NativeLink については、「第4章 Native Link の設定」をご参照ください。

### 最新バージョン使用時の環境および詳細に関しては、以下の資料をご参考ください。

資料タイトル「Quartus II Software Release Notes」

→ <u>https://www.altera.com/en\_US/pdfs/literature/rn/rn\_qts.pdf</u>

### 3. 操作方法

プロジェクトを作成後に、EDA ツールの設定を行うまたは変更するときは、EDA Tool Settings を起動します。

### 3-1. 論理合成ツールとのインタフェース設定

HDL デザイン(VHDL / Verilog HDL)を EDA 論理合成ツールによって EDIF ファイルまたは VQM ファイ ルに変換後、そのファイルを Quartus II 開発ソフトウェアでコンパイルするには、LMF(Library Mapping File)の設 定を行います。

① Assignments メニュー ⇒ Settings ⇒ EDA Tool Settings の項目から Design Entry/Synthesis を選択しま す。

| Assignments Processing  | Tools      | Window    | Help                                                                                   |                   |    |                 |                                           |
|-------------------------|------------|-----------|----------------------------------------------------------------------------------------|-------------------|----|-----------------|-------------------------------------------|
| V Device                |            |           |                                                                                        |                   |    |                 |                                           |
| 🛃 Settings              |            | Ctrl+Shif | it+E                                                                                   |                   |    |                 |                                           |
|                         |            |           |                                                                                        |                   |    |                 |                                           |
| ~                       |            |           |                                                                                        |                   |    |                 |                                           |
| ∕Settings – nios2_basi  | c_lab      |           |                                                                                        |                   |    |                 |                                           |
|                         |            |           |                                                                                        |                   |    |                 |                                           |
| Category:               |            |           |                                                                                        |                   |    |                 | Device                                    |
| General                 |            | E         | DA Tool Settings                                                                       |                   |    |                 |                                           |
| Libraries               |            |           | Specify the other EDA tools used with the Quartus II software to develop your project. |                   |    |                 |                                           |
| IP Settings             | ocations   |           |                                                                                        | · · · · ·         |    |                 |                                           |
| Operating Settings and  | Condition: | s         | EDA (OOIS:                                                                             |                   | _  |                 |                                           |
| Voltage                 |            |           | Tool Type                                                                              | Tool Name         |    | Format(s)       | Run Tool Automatically                    |
| Compilation Process Set | tings      |           | Design Entry/Synthesis                                                                 | <none></none>     | ┓  | <none></none>   | 🔲 Run this tool automatically to synthesi |
| Incremental Compilation |            |           | Simulation                                                                             | <none></none>     | -  | <none></none>   | 🗖 Run gate-level simulation automatically |
| E EDA Tool Settings     |            |           | Formal Verification                                                                    | <none></none>     | -  |                 |                                           |
| Design Entry/Synthesis  |            |           | Board-Level                                                                            | Timing            | _  | <none> 💌</none> |                                           |
| Formal Verification     |            |           |                                                                                        | Symbol            | Ξí | <none></none>   |                                           |
| Board-Level             |            |           |                                                                                        | Signal Integrity  | ť  | <none></none>   |                                           |
| VHDL Input              | conigs     |           |                                                                                        | Digitar Integrity | -1 |                 |                                           |
| Veriloa HDL Input       |            |           |                                                                                        | Boundary Scan     |    |                 |                                           |

② Tool name のプルダウン・リストより、EDIF や VQM を生成した EDA 論理合成ツールを選択します。
 (EDA Tool Setting ウィンドウの、Tool Name プルダウンメニューから選択することもできます。)

| Settings - nios2_basic_lab                                                        |                                                                           | <u>_0×</u> |
|-----------------------------------------------------------------------------------|---------------------------------------------------------------------------|------------|
| Category:                                                                         |                                                                           | Device     |
| General                                                                           | Design Entry/Synthesis                                                    |            |
| Libraries                                                                         | Specify options for generating output files for use with other EDA tools. |            |
| IP Catalog Search Locations                                                       | Tool name: <none></none>                                                  | -          |
| Voltage<br>Temperature                                                            | Format: DK Design Suite                                                   |            |
| <ul> <li>Compilation Process Settings</li> <li>Incremental Compilation</li> </ul> | Run this Precision Synthesis                                              |            |
| Physical Synthesis Optimizations                                                  | Synplify Pro                                                              |            |
| Design Entry/Synthesis                                                            |                                                                           |            |
| - Formal Verification                                                             |                                                                           |            |

③ Format のプルダウン・リストより、Quartus II 開発ソフトウェアにエントリするデザイン・ファイルのフォーマ ット・タイプを選択します。(フォーマットの種類は、使用する論理合成ツールにより異なります。)

| ✓Settings - nios2_basic_lab                                                                                                    |                                                                                                    |  |  |  |
|----------------------------------------------------------------------------------------------------|----------------------------------------------------------------------------------------------------|--|--|--|
| Category:                                                                                                    | Device                                                                                                    |  |  |  |
| General<br>Files<br>Libraries<br>IP Settings                                                                                   | Design Entry/Synthesis           Specify options for generating output files for use with other EDA tools. |  |  |  |
| IP Catalog Search Locations     Operating Settings and Conditions     Voltage     Temperature     Compilation Process Settings | Tool name: Precision Synthesis  Format: EDIF                                                               |  |  |  |
| Incremental Compilation                                                                                                    | Run this tool automatically to synthesize the current design                                               |  |  |  |

④ Library Mapping File (LMF) はツール名を選択すると自動的に設定されますので、設定する必要はありません。もし Tool name で Custom を選択した場合には、適切なファイルを指定してください。OK ボタンをクリックして、設定完了です。

| _ | ✓Settings - nios2_basic_lab                                                                                                    |                                                                                                    |        |  |  |  |  |
|---|----------------------------------------------------------------------------------------------------|----------------------------------------------------------------------------------------------------|--------|--|--|--|--|
|   | Category:                                                                                                    |                                                                                                    | Device |  |  |  |  |
|   | General General Genera | Design Entry/Synthesis         Specify options for generating output files for use with other EDA tools.         Tool nation:         Custom         Format:       EDIF         Run this tool automatically to synthesize the current design         Signal names         VCC:       VPC |        |  |  |  |  |
|   |                                                                                                    | NativeLick settings     File name:     Show information messages describing LMF mapping during compilation                                                                                                    |        |  |  |  |  |

以上で、EDIF ファイルや VQM ファイルを Quartus II 開発ソフトウェアでコンパイルすることが可能になります。

【補足① : EDA 論理合成ツールとのインタフェース】

EDA 論理合成ツールとインタフェースを取る場合、プロジェクトにエントリ(登録) するデザイン・ファイルの取り扱いに注意 してください。VHDL や Verilog HDL を EDA 論理合成ツールで変換した場合、Quartus II 開発ソフトウェアがコンパイルするデ ザイン・ファイルは、論理合成ツールで生成された EDIF ファイルや VQM ファイルになります。そのため変換前の HDL ファイ ルをそのプロジェクトのデザイン・ファイルとしてエントリしないでください。デザイン・ファイルのエントリは以下から確認、設定が できます。

Project メニュー  $\Rightarrow$  Add/Remove Files in Project を選択します。

| Elec                                           | Files                                                      |                                        |                   |              | ラウズ・ボク  | د د |
|------------------------------------------------|------------------------------------------------------------|----------------------------------------|-------------------|--------------|---------|-----|
| □ IP Settings<br>□ IP Catalog Search Locations | Select the design files you want to include in th project. | e project. Click Add All to add all de | esign files in tl |              |         | -   |
| Operating Settings and Conditions     Voltage  | File name:                                                 |                                        |                   |              | Add     |     |
| En Compilation Process Settings                | File Name                                                  | Туре                                   | Library De        | esian Entry( | Add All | 1   |
| Incremental Compilation                        | fpga_top.edf                                               | EDIF File                              | <                 | vone>        |         | 1   |

### 【補足②: LMF の設定】

*論理合成ツールで生成したファイル・フォーマットが* VHDL または Verilog HDL の場合でも、Analysis & Synthesis Settings において LMF 設定が必要です。(指定する LMF ファイルは、論理合成ツールのベンダにより異なります。)

例:Design Compiler の場合の LMF は、 ¥ < Quartus II インストール・ディレクトリ>¥1mf¥dc\_fpga.lmf ファイルです。

3-2. シミュレーション・ツールとのインタフェース設定

配置配線後のシミュレーション(ゲートレベル・シミュレーションおよびタイミング・シミュレーション)を EDA シミ ュレーション・ツールで行う場合は、Quartus II 開発ソフトウェアにより生成された EDA シミュレーション・ツール用 のネットリスト・ファイルを使用します。ネットリスト・ファイルを生成させるため、使用する EDA シミュレーション・ツ ールや言語タイプなどを指定します。

### 3-2-1. 設定方法

- ① Assignments メニュー ⇒ Settings… ⇒ EDA Tool Settings の項目から Simulation を選択します。
- ② Tool name のプルダウンメニューより、シミュレーションを行う EDA シミュレーション・ツール名を選択しま す。

| General                                                                                                    | Simulation                                                                |
|----------------------------------------------------------------------------------------------------|---------------------------------------------------------------------------|
| Libraries                                                                                                    | Specify options for generating output files for use with other EDA tools. |
| IP Settings                                                                                                    | Tool name:                                                                |
| University of the second second secon |                                                                           |
| En Compilation Process Settings                                                                                                    | Riviera-PRO                                                               |
| Incremental Compilation     Physical Synthesis Optimizations                                                                                                    | EDA Netlis ModelSim<br>ModelSim-Altera                                    |
| EDA Tool Settings                                                                                                    | Format fo QuestaSim<br>Custom                                             |
| Simulation                                                                                                    | Output directory:                                                         |

③ Format for output netlist 項目で、生成するネットリスト・ファイルの言語を選択します。

④ Output directory にてネットリスト・ファイルの出力先を指定します。

※ デフォルトは、¥¥<Quartus II プロジェクト・ディレクトリ>¥simulation¥<シミュレータ名> です。

⑤ 必要に応じてオプションを設定します。

| General                                                     | Simulation                                                                        |
|-------------------------------------------------------------|-----------------------------------------------------------------------------------|
| - Files<br>- Libraries                                      | Specify options for generating output files for use with other EDA tools.         |
| イリーガル・キャラクタをマッピング                                           | Tool name: ModelSim-Altera                                                        |
| したネットリスト・ファイルを生成                                            | E Run gate-level simulation automatically after compilation     グリッチを取り除いたネットリスト・ |
|                                                             | EDA Netlist Writer settings ファイルおよび SDO(遅延情報)                                     |
| Physical Synthe tions                                       | Format for output netlist: VHDL Time scale ファイルを生成                                |
| Simulation                                                  | Output directory: simulation/modelsim                                             |
| Board-Level                                                 | Map illegal HDL characters                                                        |
|                                                             | Options for Power Estimation                                                      |
| 消費電力見積もりのための                                                | Script Settings                                                                   |
| VCD ファイルの設定                                                 | Design instance name: u1                                                          |
|                                                             |                                                                                   |
| - Signan ap 11 Logic Analyzer<br>- Logic Analyzer Interface | More EDA Netlist Writer Settings                                                  |

More EDA Netlist Writer Settings ボタンをクリックすると、その他のオプションが設定できます。

| isting option settings:                                                                       |                       | ダブルク               | リッ |
|-----------------------------------------------------------------------------------------------|-----------------------|--------------------|----|
| Name:                                                                                         | Setting:              |                    | _  |
| rchitecture name in VHDL output netlist                                                       | structure             |                    |    |
| ring out device-wide set/reset signals as ports                                               | Off                   |                    |    |
| isable detection of setup and hold time violations in the input registers of bi-directional p | ins <mark></mark> Off |                    |    |
| o not write top level VHDL entity                                                             | Off                   |                    |    |
| latten buses into individual nodes                                                            | Off                   |                    |    |
| ienerate netlist for functional simulation only                                               | Off                   |                    |    |
| enerate third-party EDA tool command script for RTL functional simulation                     | Off                   |                    |    |
| enerate third-party EDA tool command script for gate-level simulation                         | Off                   |                    |    |
| ocation of user compiled simulation library                                                   | <none></none>         |                    |    |
| laintain hierarchy                                                                            | Off                   |                    |    |
| runcate long hierarchy paths                                                                  | Off                   |                    |    |
| scription:<br>ipecify the name of Architecture in the generated VHDL simulation netlist.      |                       | Reset<br>Reset All |    |

<More EDA Netlist Writer Settings>

Architecture name in VHDL output netlist

生成するネットリスト・ファイルの Architecture 名の指定をする。

Bring out device-wide set/reset signals as ports

ネットリスト・ファイルに、devpor、devclm、devoe を最上位階層の入力ポートとして加える。

• Disables violations of detection setup and hold time violations in the input registers of bi-directional pins.

双方向ピンの入力レジスタのセットアップと保持時間違反の検出を無効にする。

Do not write top level VHDL entity

VHDL ファイルの中にトップレベルの定義を記述しないように指定する。

Flatten buses into individual nodes

バス信号を全てフラットにしてネットリスト・ファイルを生成する。

Generate netlist for functional simulation only

ネットリスト・ファイルのみ出力する。遅延情報ファイル(SDO ファイル)は生成しません。(このオ プションは、VCS MX シミュレーション・ツールは利用できません。)

• Generate third party EDA tool command script for gate-level simulation

EDA ツールでゲートレベル・シミュレーションを実行するためのコマンド・スクリプトを生成する。

Generate third party EDA tool command script for RTL function simulation

EDA ツールで RTL シミュレーションを実行するためのコマンド・スクリプトを生成する。

# 

Location of user compiled simulation library

EDA ツールで使用するライブラリのディレクトリを選択します。(ModelSim-Altera または Active-HDL のコンパイル前のライブラリは使用できません。)

※ 上記オプションの詳細は、本資料を入手された販売代理店の技術情報サイトにて、下記資料をご参照ください。

資料タイトル 『ModelSim アルテラ・シミュレーション・ライブラリ作成および登録方法』

Maintain hierarchy

ユーザの構成した階層設計を保持して、ネットリスト・ファイルを生成する。

Truncate long hierarchy paths

80 文字以上のノード名は切り詰めてネットリスト・ファイルを作成する。

⑥ OK ボタンをクリックして、設定完了です。

3-2-2. ネットリスト・ファイルの生成

設定後、コンパイルを実行するとネットリスト・ファイルが生成されます。もし、すでにコンパイルが完了していて、 ネットリスト・ファイルのみを生成したい場合には、以下のメニューを実行してファイルを生成してください。

Processing メニュー ⇒ Start ⇒ Start EDA Netlist Writer を選択します。(または Tasks ウィンドウからの実行 でも可能。)

| Processing Tools Window Help 🐬                                                |              |                                                                                                    |              |
|-------------------------------------------------------------------------------|--------------|----------------------------------------------------------------------------------------------------|--------------|
| Stop Processing                                                               | Ctrl+Shift+C | / 🥪 💝 🤣 💿 🕨 💐 🖏                                                                                                    | 0 🗟 🗞        |
| Start Compilation     Analyze Current File                                    | Ctrl+L       |                                                                                                    |              |
| Start                                                                         | ×            | Start Hierarchy Elaboration                                                                                                 |              |
| Update Memory Initialization File<br>Update Memory<br>Update Synthesis Report | Ctrl+R       | <ul> <li>Start Analysis &amp; Elaboration</li> <li>Start Analysis &amp; Synthesis</li> <li>Start Partition Merge</li> </ul> | Ctrl+K       |
| PowerPlay Power Analyzer Tool SSN Analyzer Tool                               |              | alle Start Fitter                                                                                                    |              |
| Receive Compilation Status Notification                                       | IS           | Start TimeQuest Timing Analyzer     Start EDA Netlist Writer     Start DA Netlist Writer     Start Design Assistant         | Ctrl+Shift+T |

#### 【補足③ : ゲートレベル・シミュレーションの実行方法】

Quartus II 開発ソフトウェアが生成する VO ファイル (Verilog HDL ネットリスト・ファイル) には、遅延情報ファイル (SDO) をアノテートする (読み込む) 記述があります。そのため、デフォルトでタイミング・シミュレーションが実行されます。

遅延を含まないゲートレベル・シミュレーションを実行したい場合には、SDO ファイルを読み込む記述部分をコメント・アウトしてください。

# ALTIMA

### 遅延ありの場合

| <u>遅延ありの場合</u>                                         | <u>遅延なしの場合</u>                                           |
|--------------------------------------------------------|----------------------------------------------------------|
| tri1 devpor;                                           | tri1 devpor;                                             |
| tri1 devoe;                                            | tri1 devoe;                                              |
| // synopsys translate off                              | // svnopsvs translate off                                |
| <pre>initial \$sdf_annotate("fir_filter_v.sdo");</pre> | <pre>//initial \$sdf_annotate("fir_filter_v.sdo");</pre> |
| // synopsys translate_on                               | // synopsys translate_on                                 |
|                                                        |                                                          |
| <pre>wire \mult_inst lpm_mult_component auto_ge</pre>  | wire \mult_inst lpm_mult_component auto_gene:            |
| wire \mult inst lpm mult component auto ge             | <pre>wire \mult_inst lpm_mult_component auto_gene;</pre> |

または、VO ファイル自体に SDO ファイルをアノテートする記述をさせないオプション設定をして、ネットリスト・ファイルを生 成することも可能です。操作は以下のとおりです。

- ① Assignments  $\checkmark = = \to$  Settings...  $\Rightarrow$  EDA Tool Settings の項目から Simulation を選択します。
- ② More EDA Netlist Writer Settings ボタンをクリックします。

| General                                      | Simulation                                                                |
|----------------------------------------------|---------------------------------------------------------------------------|
| - Files                                      |                                                                           |
| Libraries                                    | Specify options for generating output files for use with other EDA tools. |
| 🚊 IP Settings                                |                                                                           |
| IP Catalog Search Locations                  | Tard array Madel Circ Albana                                              |
| 🚊 Operating Settings and Conditions          | Tooi name: Modelsim-Altera                                                |
| Voltage                                      | C Due ante laud sin detine automotivelle often considering                |
| Temperature                                  | Run gate-level simulation automatically after compliation                 |
| 🔁 Compilation Process Settings               |                                                                           |
| Incremental Compilation                      | EDA Netlist Writer settings                                               |
| Physical Synthesis Optimizations             |                                                                           |
| 🖻 EDA Tool Settings                          | Format for output netlist: VHDL Time scale; 100 us                        |
| Design Entry/Synthesis                       |                                                                           |
| Simulation                                   | Output directory: simulation/modelsim                                     |
| Formal venification                          |                                                                           |
| En Board-Level                               | J Map illegal HDL characters J Enable glitch filtering                    |
| 🕀 Analysis & Synthesis Settings              | - Options for Rower Estimation                                            |
| VHDL Input                                   | Options for Power Estimation                                              |
| ····· Verilog HDL Input                      |                                                                           |
| ····· Default Parameters                     | Generate Value Change Dump (VCD) file script     Script Settings          |
| Fitter Settings                              |                                                                           |
| TimeQuest Timing Analyzer                    | Design instance name:                                                     |
| Assembler                                    |                                                                           |
| - Design Assistant                           |                                                                           |
| SignalTap II Logic Analyzer                  |                                                                           |
| <ul> <li>Logic Analyzer Interface</li> </ul> | More EDA Netlist Writer Settings                                          |
| PowerPlay Power Analyzer Settings            |                                                                           |

③ Generate netlist for functional simulation only を On に設定し、OK ボタンをクリックします。

|                                                                                                    | 1                           |
|----------------------------------------------------------------------------------------------------|-----------------------------|
| Name:                                                                                                    | Setting:                    |
| Architecture name in VHDL output netlist                                                                                                    | structure                   |
| Bring out device-wide set/reset signals as ports                                                                                                    | Off                         |
| Disable detection of setup and hold time violations in the input registers of bi-directional pins                                                                                                    | Off                         |
| Do not write top level VHDL entity                                                                                                    | Off                         |
| Elatten buses into individual nodes                                                                                                    | Off                         |
| Generate netlist for functional simulation only                                                                                                    | Off 🔹                       |
| Generate third-party EDA tool command script for RTL functional simulation                                                                                                    | Off                         |
| Generate third-party EDA tool command script for gate-level simulation                                                                                                    | <u>ron</u>                  |
| Location of user compiled simulation library                                                                                                    | <none></none>               |
| Maintain hierarchy                                                                                                    | Off                         |
| Truncate long hierarchy paths                                                                                                    | Off                         |
| vescription:<br>Generate Verilog or VHDL netlist for functional simulation with EDA simulation tools. The SDF<br>not generated for the project. This option is not available for the VCS MX simulation tool. | Timing file (.sdo) is Reset |

④ その後、コンパイルまたは EDA Netlist Writer を実行してください。

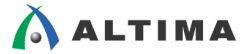

### 4. <u>NativeLink の設定</u>

Quartus II 開発ソフトウェアでは、EDA 論理合成ツールや EDA シミュレーション・ツールの実行を Quartus II 開 発ソフトウェア操作フローに統合することが可能です。この機能を使用することで、論理合成ツールの GUI を起動 せずに論理合成を稼動したり、コンパイルのフロー中に自動でタイミング・シミュレーションを実行することができま す。

NativeLink を使用する場合は、あらかじめ使用する EDA ツールのための環境の設定と EDA Tool Settings でのオプション設定が必要です。

#### 4-1.環境の設定

- ① Tools メニュー ⇒ Options を選択します。
- ② Category から EDA Tool Option を選択します。
- ③ NativeLink を設定したいツール名の Location of executable 欄をダブルクリックします。ブラウズ・ボタンに C EDA ツールの実行ファイル (\*.exe) があるディレクトリまでのパスを指定します。
  - 例: ModelSim-Altera の場合

¥¥<ModelSim-Altera インストール・ディレクトリ>¥win32aloem

④ OK ボタンをクリックして設定完了です。

| Options                                     |                        |                                                       |   |
|---------------------------------------------|------------------------|-------------------------------------------------------|---|
| Category:                                   |                        |                                                       |   |
| General                                     | EDA Tool Options       |                                                       |   |
| Fonts<br>Headers & Ecoters Settings         | Specify the location ( | of the tool executable for each third-party EDA tool: |   |
| Internet Connectivity                       | EDA Tool               | Location of Executable                                |   |
| Notifications<br>Libraries                  | Precision Synthesis    |                                                       |   |
| IP Settings     In Catalog Search Locations | Synplify               |                                                       |   |
| License Setup                               | Synplify Pro           |                                                       |   |
| Preferred Text Editor                       | Active-HDL             |                                                       |   |
| Tooltip Settings                            | Riviera-PRO            |                                                       |   |
| Colors                                      | ModelSim               | <u>.</u>                                              |   |
| Ents                                        | OuestaSim              |                                                       |   |
|                                             | ModelSim-Altera        | E:\Altera\14.0\modelsim_ae\win32aloem .               |   |
|                                             |                        |                                                       | - |
|                                             | Use NativeLink w       | ith a Synplify/Synplify Pro node-locked license       |   |
|                                             |                        | OK Cancel Help                                        |   |

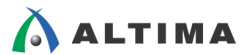

#### 4-2. EDA Tool Settings の設定

4-2-1. 論理合成ツールの場合

- ① Assignments メニュー ⇒ Settings ⇒ EDA Tool Setting の項目から Design Entry/Synthesis を選択しま す。
- ② Tool name のプルダウン・リストより、NativeLink で使用する EDA 論理合成ツールを選択します。
- Run this tool automatically synthesize the current design オプションにチェックを入れ、OK ボタンをクリックして設定完了です。

### ④ その後、コンパイルを実行してください。

| General                                                                                           | Design Entry/Synthesis                                                    |
|---------------------------------------------------------------------------------------------------|---------------------------------------------------------------------------|
| Libraries                                                                                         | Specify options for generating output files for use with other EDA tools. |
| IP Catalog Search Locations                                                                       | Tool name: Synplify Pro                                                   |
| Voltage<br>Temperature                                                                            | Format: VQM                                                               |
| E- Compilation Process Settings                                                                   | Run this tool automatically to synthesize the current design              |
| Physical Synthesis Optimizations     ED + Tool Settings     Design Entry/Synthesis     Simulation | Signal names                                                              |

### 【補足④ : NativeLink を実行する際、エントリするデザイン・ファイル】

EDA 論理合成ツールの NativeLink を実行する場合、Quartus II 開発ソフトウェアでエントリするデザイン・ファイルは、指定 した EDA 論理合成ツールが論理合成実行時に使用する HDL ファイルを全てエントリします。

コンパイルを実行すると、メッセージ・ウィンドウには始め EDA 論理合成ツールのメッセージが表示され、実行内容などの情報が確認できます。その後 Quartus II 開発ソフトウェアのメッセージに変わり、EDA 論理合成ツールによって生成された EDIF または VQM ファイルをデザイン・ファイルとして自動に認識し、コンパイルが実行されます。

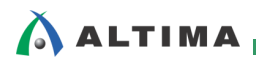

4-2-2. シミュレーション・ツールの場合

<u>注意 : NativeLink を使用した場合、シミュレーション・ツールを終了させない限り Quartus II 開発ソフトウェアのコンパイルは終了しま</u> せん。

- ① Assignments  $\vee = = \to$  Settings  $\Rightarrow$  EDA Tool Setting の項目から Simulation を選択します。
- Tool name のプルダウン・リストより、NativeLink で使用する EDA シミュレーション・ツールを選択し、Run gate-level simulation automatically after compilation にチェックを入れます。

| General                                                                                                    | Simulation                                                                                           |
|----------------------------------------------------------------------------------------------------|----------------------------------------------------------------------------------------------------|
| ☐ Files<br>☐ IP Settings<br>☐ IP Catalog Search Locations<br>☐ ☐ P Catalog Search Locations<br>☐ Operating Settings and Conditions | Specify options for generating output files for use with other EDA tools. Tool name: ModelSim-Altera |
| Voltage                                                                                                    | Run gate-level simulation automatically after compilation                                            |
| Compilation Process Settings     Incremental Compilation     Buyeral Synthesis Optimizations                                       | EDA Netlist Writer settings                                                                          |
| EDA Tool Settings                                                                                                    | Format for output netlist: VHDL Time scale: 100 us                                                   |
| Simulation                                                                                                    | Output directory: simulation/modelsim                                                                |
| Board-Level                                                                                                    | Map illegal HDL characters                                                                           |

③ 必要に応じ、各種オプション設定をします。

※ 設定方法、内容については、「3-2節シミュレーション・ツールとのインタフェース設定」をご覧ください。

- ④ NativeLink settings 欄から実行したいフローを選択します。
  - <u>None</u>

NativeLink を使用しません。

<u>Compile test bench</u>

指定したテストベンチ・ファイルを使用し、シミュレーションを実行します。シミュレーション用のスクリプト・ ファイルも合わせて使用する場合には、Use script to set up simulation にチェックを入れ、ファイルを指定 します。(設定方法、内容については、後述のテストベンチ・ファイルの指定方法をご覧ください。)

<u>Script to compile test bench</u>

あらかじめ用意したスクリプト・ファイルを使い、シミュレーションを実行します。

| NativeLink settings              | /<br>テストベンチ・ファイルは    |
|----------------------------------|----------------------|
| C None                           | Test Benches ボタンでファイ |
| Compile test bench: Test Benches | ルを指定します。(後述)         |
| Use script to set up simulation: |                      |
| C Script to compile test bench:  | フラウズ・ボタン             |
|                                  |                      |
| More NativeLink Settings Reset   | <u></u>              |

⑤ コンパイルを実行します。(Processing メニューより実行)

コンパイル・フローの一環として、自動的にシミュレーション・ツールが起動し、シミュレーションを実行しま す。

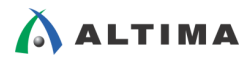

<u>《テストベンチ・ファイルの指定方法》</u>

① Test Benches ボタンをクリックします。Test Benches ダイアログ・ボックスが起動しますので、New ボタンを クリックします。

| 🖊 Test Benches                        |                 |         |                    | ×      |
|---------------------------------------|-----------------|---------|--------------------|--------|
| Specify settings for each test bench. |                 |         |                    |        |
| Existing test bench settings:         |                 |         |                    | New    |
| Name Top Level Module                 | Design Instance | Run For | Test Bench File(s) |        |
|                                       |                 |         |                    | E010   |
|                                       |                 |         |                    | Delete |
|                                       |                 |         |                    |        |
|                                       |                 |         |                    |        |
|                                       |                 |         |                    |        |
|                                       |                 |         |                    |        |
|                                       |                 |         |                    |        |
| 1                                     |                 |         |                    | 1      |
|                                       |                 |         | OK Cancel          | Help   |

② テストベンチの名前、エンティティ名(Verilog HDL の場合はモジュール名)、インスタンス名、シミュレーション実行時間を入力します。Test bench files 欄のブラウズ・ボタンからテストベンチ・ファイルを選択し、Addボタンをクリックします。

| 🖋 New Test Bench                                                                                                    | Settings                                             |             | ×       | <u>(</u>         |  |
|----------------------------------------------------------------------------------------------------|------------------------------------------------------|-------------|---------|------------------|--|
| Create new test bench settings.                                                                                                    |                                                      |             |         | テストベンチ名          |  |
| Test bench name: fir_                                                                                                    | filter_sim                                           |             |         |                  |  |
| Top level module in test                                                                                                    | bench: fir_filter_si                                 | m           | $\sim$  | テストベンチの          |  |
| 🔽 Use test bench to p                                                                                                    | erform VHDL timing si                                | imulation   |         | エンティティ名          |  |
| Design instance nar                                                                                                    | me in test bench: to                                 | )P          |         |                  |  |
| Simulation period                                                                                                    | til all vector ctimuli ar                            | シミュレーション時間  |         | <li>インスタンス名</li> |  |
| End simulation at:     Test bench and simulation                                                                                                    | ○ End simulation at:     100     ms ▼       ブラウズ・ボタン |             |         |                  |  |
|                                                                                                    | don nies                                             |             |         |                  |  |
|                                                                                                    |                                                      |             | Add     |                  |  |
| File Name                                                                                                    | Library                                              | HDL Version | Remove  |                  |  |
| fir_filter_tb.vhd                                                                                                    |                                                      | Default     |         | Add ボタン          |  |
| ・     ・     ・     ・     ・     ・     ・     ・     ・     ・     ・     ・     ・     ・     ・     ・     ・     ・     ・     ・     ・     ・     ・     ・     ・     ・     ・     ・     ・     ・     ・     ・     ・     ・     ・     ・     ・     ・     ・     ・     ・     ・     ・     ・     ・     ・     ・     ・     ・     ・     ・     ・     ・     ・     ・     ・     ・     ・     ・     ・     ・     ・     ・     ・     ・     ・     ・     ・     ・     ・     ・     ・     ・     ・     ・     ・     ・     ・     ・     ・     ・     ・     ・     ・     ・     ・     ・     ・     ・     ・     ・     ・     ・     ・     ・     ・     ・     ・     ・     ・     ・     ・     ・     ・     ・     ・     ・     ・     ・     ・     ・     ・     ・     ・     ・     ・     ・     ・     ・     ・     ・     ・     ・     ・     ・     ・     ・     ・     ・     ・     ・     ・     ・     ・     ・     ・< |                                                      |             |         |                  |  |
|                                                                                                    |                                                      | OK Cano     | el Help | //               |  |

- ③ OK ボタンをクリックし、設定完了です。
- ④ テストベンチ(テスト・パターン)が複数ある場合は、Test Benches ダイアログ・ボックスにおいて、New ボ タンをクリックし追加してください。

## 🔥 ALTIMA

▶ ModelSim-Altera の場合

以下のように、Quartus II 開発ソフトウェアのコンパイル・フロー中に ModelSim-Altera の GUI が起動 します。Quartus II 開発ソフトウェアがシミュレーション用に生成したネットリスト・ファイルと遅延情報ファイル (\*.sdo) と、オプション指定したテストベンチ・ファイルなどの設定情報を基に、自動的にシミュレーションが実行さ れます。

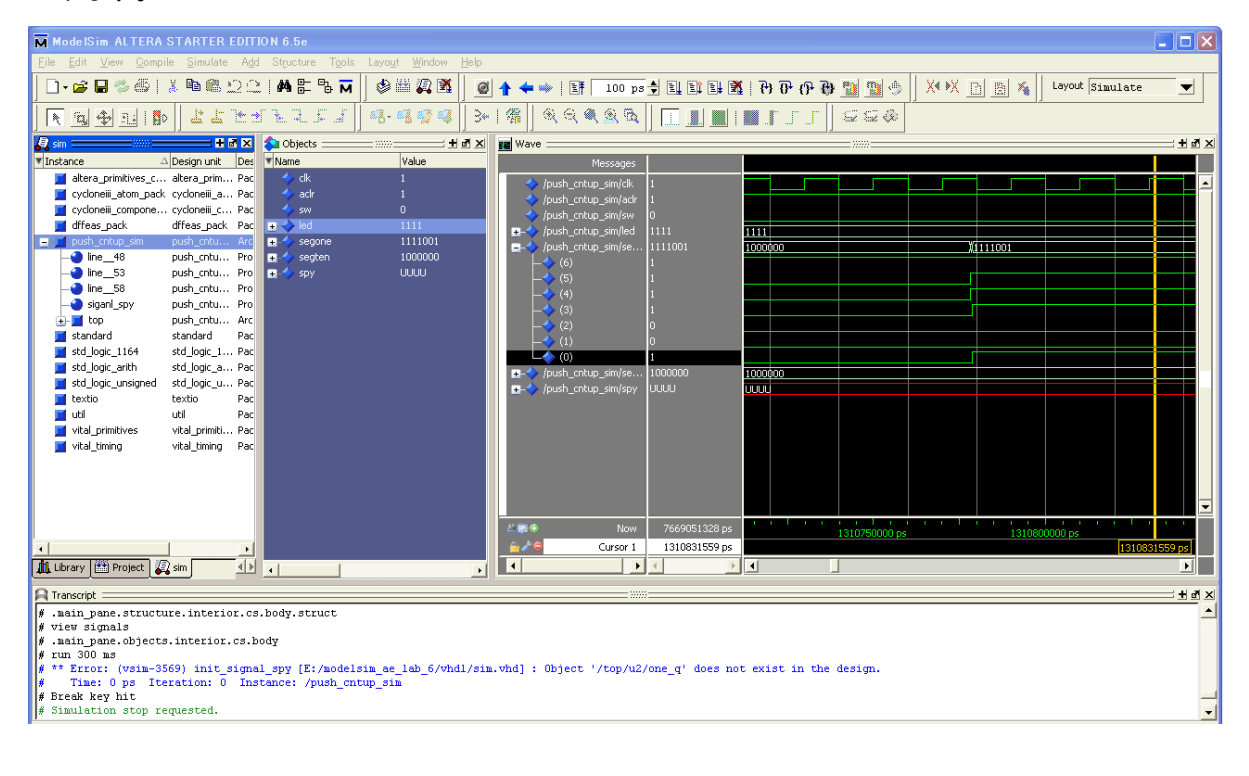

### 【補足⑤ : NativeLink 機能】

上記のように Quartus II 開発ソフトウェアのコンパイル・フローとして EDA シミュレーション・ツールでシミュレーションを行う のではなく、NativeLink を使ったシミュレーションだけを実行することも可能です。この機能を利用することで、Quartus II 開発ソフ トウェアのメニューから EDA シミュレーション・ツールを起動し、実行させることができます。

• Tools  $\not\prec = = = \Rightarrow$  EDA Simulation Tool  $\Rightarrow$  Run EDA RTL Simulation

または

- Tools  $\not\prec = = = \Rightarrow$  EDA Simulation Tool  $\Rightarrow$  Run EDA Gate Simulation
- ※ Run EDA RTL Simulation を実行の場合には、Quartus II 開発ソフトウェアにおいて、Analysis & Elaboration が終了して いる必要があります。
  - ※ Run EDA Gate Simulation を実行する場合には、配置配線、タイミング検証まで終了している必要があります。

| Tools                                | Window Help       | 5                     |   |                  |
|--------------------------------------|-------------------|-----------------------|---|------------------|
| Ru                                   | un Simulation Too | bl                    | • | 👷 RTL Simulation |
| 🐍 Launch Simulation Library Compiler |                   | Rate Level Simulation |   |                  |
| 📉 Launch Design Space Explorer       |                   |                       |   |                  |

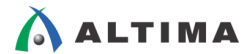

### <u> 改版履歴</u>

| Revision | 年月          | 概要                              |
|----------|-------------|---------------------------------|
| 1        | 2014 年 11 月 | 初版                              |
| 1.1      | 2015年4月     | アルテラ社の Web サイトのリニューアルに伴う URL 変更 |

#### 免責およびご利用上の注意

弊社より資料を入手されましたお客様におかれましては、下記の使用上の注意を一読いただいた上でご使用ください。

- 1. 本資料は非売品です。許可無く転売することや無断複製することを禁じます。
- 2. 本資料は予告なく変更することがあります。
- 本資料の作成には万全を期していますが、万一ご不明な点や誤り、記載漏れなどお気づきの点がありましたら、本資料を入手されました下記代理店までご一報いただければ幸いです。
   株式会社アルティマ ホームページ: http://www.altima.co.jp
   技術情報サイト EDISON: http://www.altima.jp/members/index.cfm
   株式会社エルセナ ホームページ: http://www.elsena.co.jp
   技術情報サイト ETS : http://www.elsena.co.jp/elspear/members/index.cfm
- 4. 本資料で取り扱っている回路、技術、プログラムに関して運用した結果の影響については、責任を負いかねますのであらかじめご了承ください。
- 5. 本資料は製品を利用する際の補助的な資料です。製品をご使用になる際は、各メーカ発行の英語版の資料もあわせてご利用ください。